## **CREAZIONE ACCOUNT GRATUITO ZOOM**

- 1. Andare su zoom.us
- 2. Cliccare sul pulsante arancione REGISTRATI! È GRATIS

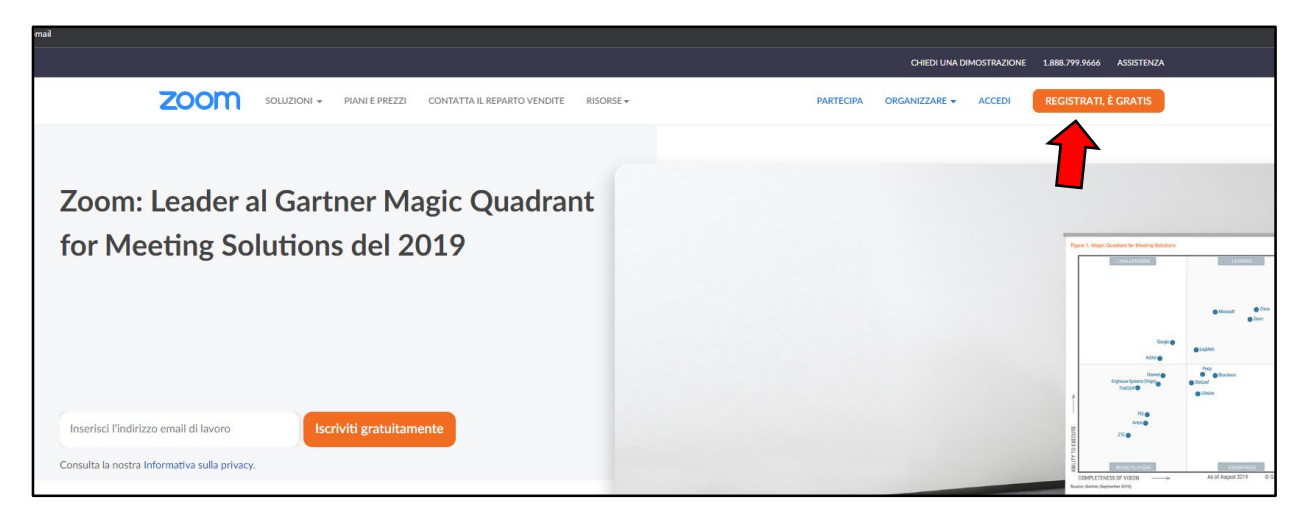

- 3. Inserire il proprio anno di nascita (es. 2002)
- Inserire il proprio indirizzo e-mail (es. @gmai.com, @yahoo.it) <u>Attenzione!! NON INSERIRE una mail @unipd.it o @studenti.unipd.it.</u> <u>Se hai una mail @studenti.unipd.it segui le istruzioni su "Come installare Zoom e come autenticarsi</u> <u>correttamente con SSO - utente immatricolato"</u>
- 5. Cliccare su CONTINUA
- 6. **Confermare il proprio indirizzo e-mail** cliccando **nel link** che arriverà **via mail** all'indirizzo indicato al punto 4. Seguire la procedura indicata per la creazione/modifica della password.

## COME INSTALLARE ZOOM

1. Andare su https://unipd.zoom.us/ e cliccare su Download Zoom

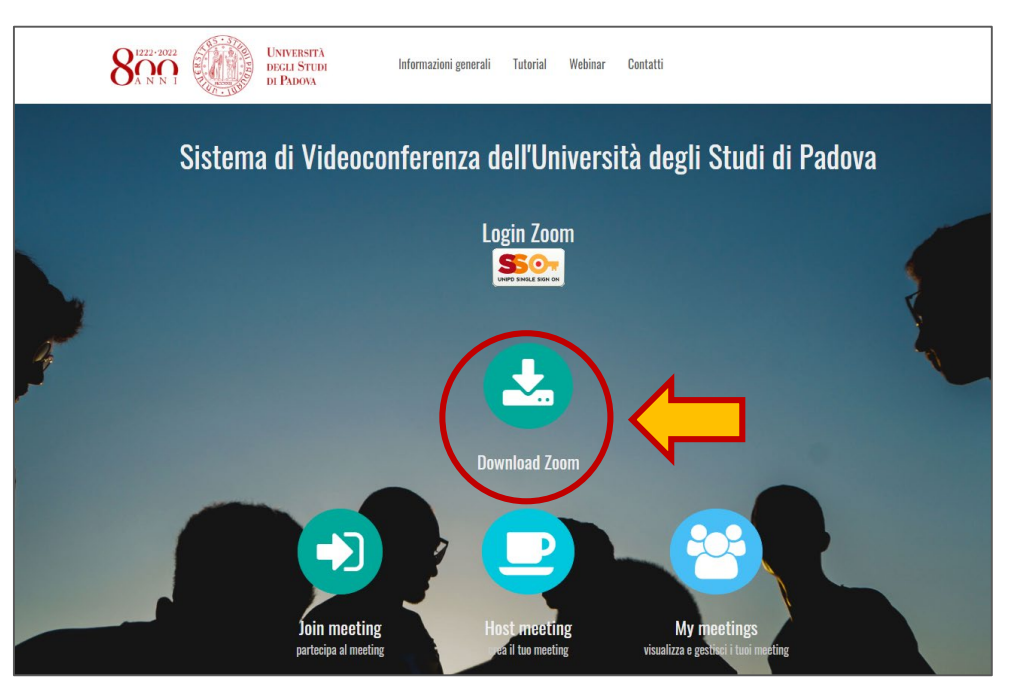

2. Scaricare il programma "Zoom for Meeting"

| UNIVERSITÀ<br>DECLI STUDI<br>DI PADOVA |                                                                                                    | JOIN A MEETING                     | HOST A MEETING 👻     | SIGN IN | SIGN UP, IT'S FREE |
|----------------------------------------|----------------------------------------------------------------------------------------------------|------------------------------------|----------------------|---------|--------------------|
|                                        | Download Center                                                                                                    | Down                               | iload for iT Admin 👻 |         |                    |
|                                        | Zoom Client for Meetings<br>The web browser client will download automatically when y<br>meeting, and is also available for manual download here.<br>Download Version 4.6.7 (18176.03                                                   | ou start or join your first Zo     | om                   |         |                    |
|                                        | Zoom Plugin for Microsoft Outlo<br>The Zoom Plugin for Outlook installs a button on the Micros<br>you to start or schedule a meeting with one-click.<br>Download Version 4.8.17303.0117<br>Add Zoom as an Add-in for Outlook on the web | OK<br>Ont Outlook tool bar to enal | ble                  |         |                    |

3. Installare il programma (se windows: cliccare sul *ZoomInstaller.exe*; se Mac trascinare l'icona di Zoom dentro la cartella della Applicazioni)

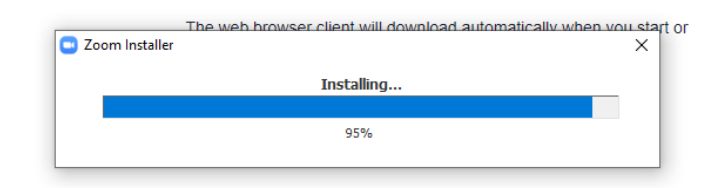

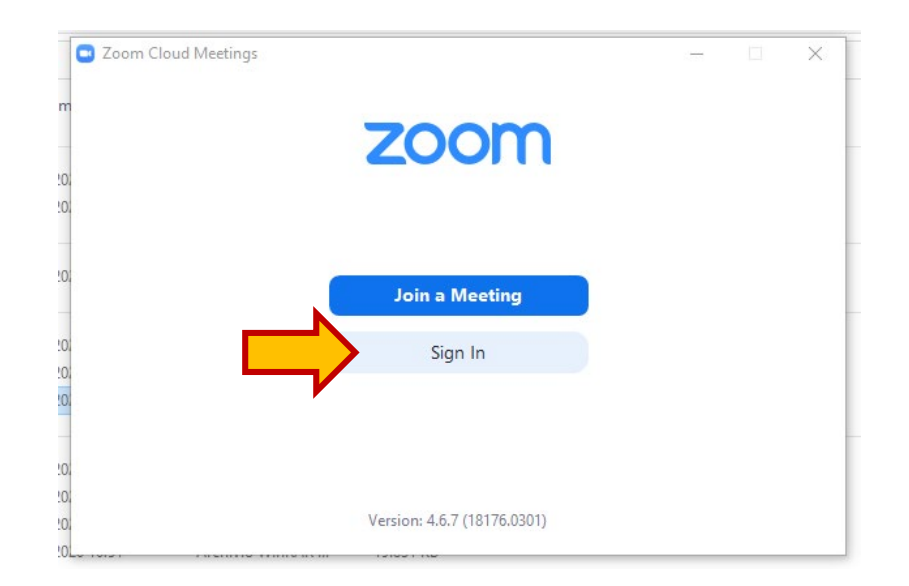

4. Cliccare su "Accedi/Sign In"

5. Inserire le proprie credenziali e cliccare su "Accedi"

| C        | Zoom Cloud Meetings |         |    |   |                       | ×        |
|----------|---------------------|---------|----|---|-----------------------|----------|
|          | Sign In             |         | _  |   |                       |          |
| N        | Enter your email    |         |    | ٩ | Sign In with SSO      |          |
|          | Enter your password | Forgot? | or | G | Sign In with Google   |          |
| N.<br>N. | C Keep me signed in | Sign    | -  | f | Sign In with Facebook |          |
|          |                     |         |    |   |                       |          |
|          | < Back              |         |    |   | Sign Up Fre           | <u>e</u> |